# LVP615 operation application instruction

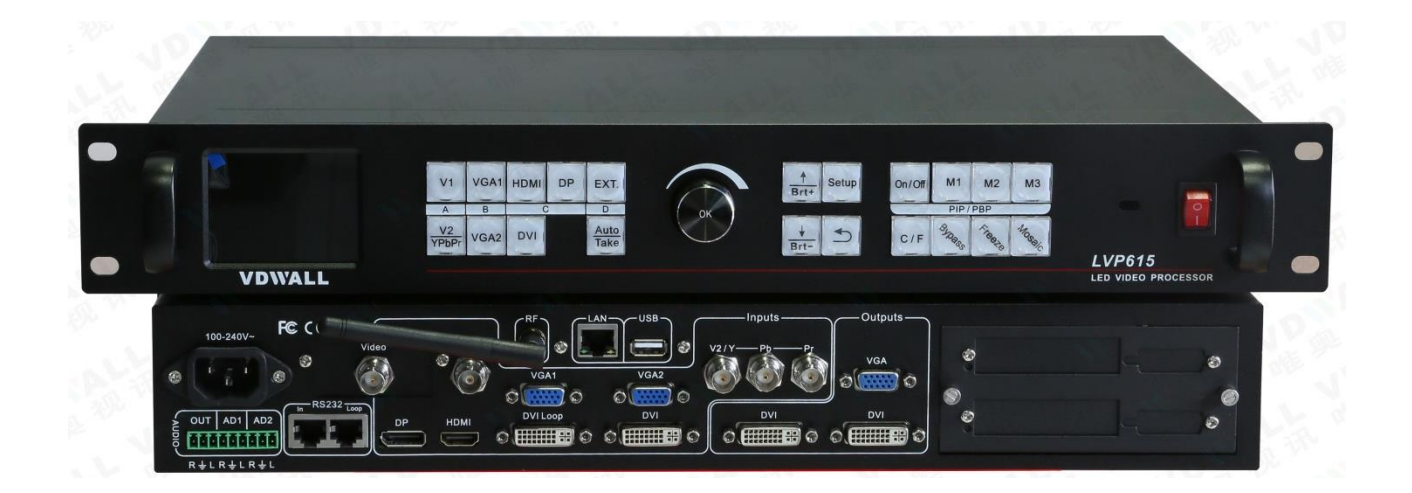

# Contents

| 1  | Signal switch keys                         |
|----|--------------------------------------------|
| 2  | User setup configuration keys              |
| 3  | PIP /PBP function keys                     |
| 4  | Function keys                              |
| 5  | Power switch and socket                    |
| 6  | Audio ports                                |
| 7  | PC software control ports and WiFi antenna |
| 8  | Signal source input port                   |
| 9  | Video output ports                         |
| 10 | Sending card slot                          |
| 11 | Setting language                           |
| 12 | Setting output resolution                  |

| 13 | User defined output resolution         |
|----|----------------------------------------|
| 14 | Setting output width and height        |
| 15 | Setting DVI EDID                       |
| 16 | Setting signal hot spare               |
| 17 | Input channel V2 / YPbPR configuration |
| 18 | Preselect input quick switch           |
| 19 | Setting HD text                        |
| 20 | Setting Audio                          |
| 21 | Setting PIP/POP                        |
| 22 | Setting splicing (Mosaic)              |
| 23 | Example 1 LED screen 1792 x 1024       |
| 24 | Example 2 LED screen 2578 x 624        |
| 25 | Example 3 LED 2048 x 512               |
| 26 | Example 4 LED 3840 x 2160              |
| 27 | Example 5 LED 5120 x 1024              |
| 28 | Example 8 LED 3840 x 1024              |

# 1. Signal switch keys

| V1          | VGA1 | HDMI | DP | EXT.         |
|-------------|------|------|----|--------------|
| A           | В    | (    |    | D            |
| V2<br>YPbPr | VGA2 | DVI  |    | Auto<br>Take |

- 1.1 LVP615 has 9 channels input ports, **V1**, **VGA1**, **VGA2**, **HDMI**, **DP**, **V2** / **YPbPr**, **DVI** and **EXT**, if you want LVP615 outputs which vide source press relative signal key;
- 1.2 These input ports be divided to 4 groups A B C D (the source from same group can't select as PIP source, and don't have seamless and fade in / out switch function);
  - A group: V1 and V2 / YPbPr;
  - B group: VGGA1 and VGA2;
  - C group: HDMI, DP and DVI;
  - D group: EXT;
- 1.3 V2 / YPbPr means V2 and YPbPr share the same input port, when you want to use which one, you can configure which one first in user setup menu;
- 1.4 EXT is extended input port, which can be Video, SDI or DVI input port, ( LVP615 is

Video port, LVP615S is SDI port, LVP615D is DVI port);

1.5 Auto / Take is quick switch and Auto adjustment button, (when you open **Preselect Take switch** function the button is available for quick switch; Auto when you connect VGA video source then the video on LED screen not in the correct location you can press the button to adjust the video location and let it in correct location);

2. User setup configuration keys

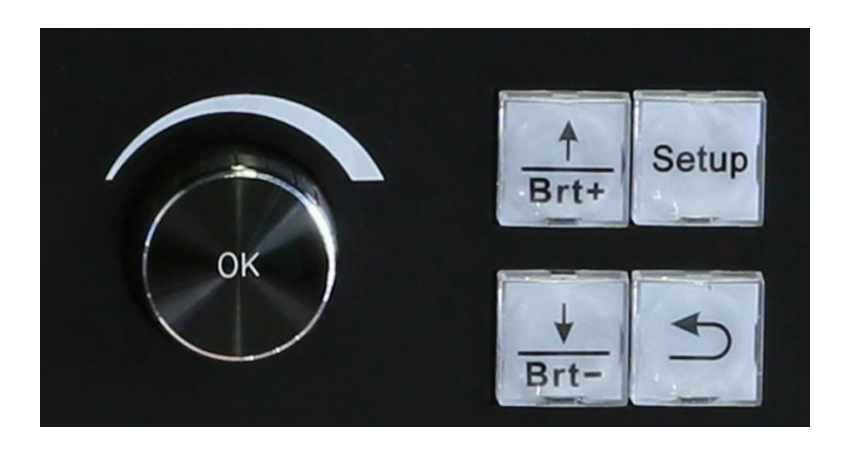

- 2.1. **Setup:** press the key to enter user setup menu;
- 2.2. **Brt+:** after entering user setup menu, press the key to select next one setup option (when exit user setup menu press the key to increase brightness);
- 2.3. **Brt-:** after entering user setup menu, press the key to select last one setup option (when exit user setup menu press the key to decrease brightness);
- 2.4. **OK:** when configure parameter value rotate OK to change parameters, after changing parameters press OK to save parameters;
- 2.5. After entering user setup menu press the key to return;

# 3. PIP /PBP function keys

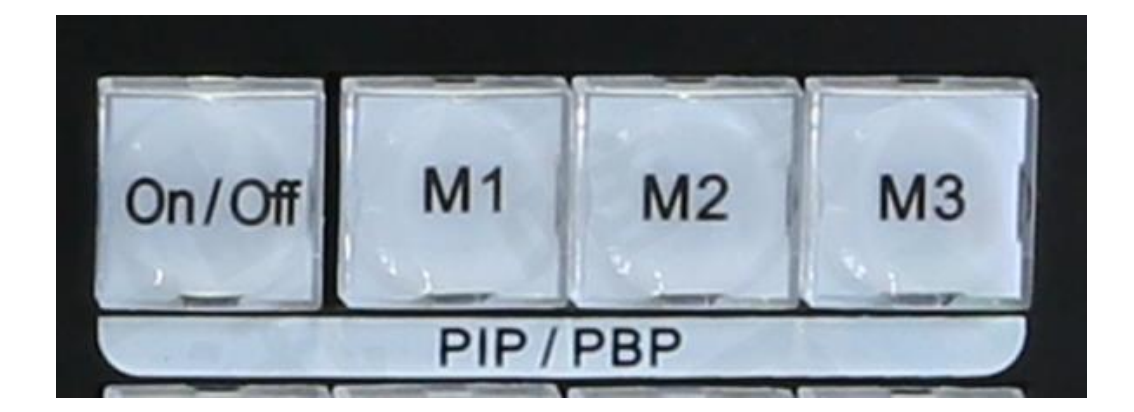

- 3.1. **On / Off:** PIP switch, press it to open or off PIP function;
- 3.2. **M1 M2 M3:** PIP memory keys, before setting PIP parameters select a mode first for saving parameters, every mode can save different parameters;
- 3.3. After saving mode, when we use PIP function can switch different mode quickly;
- 4. Function keys

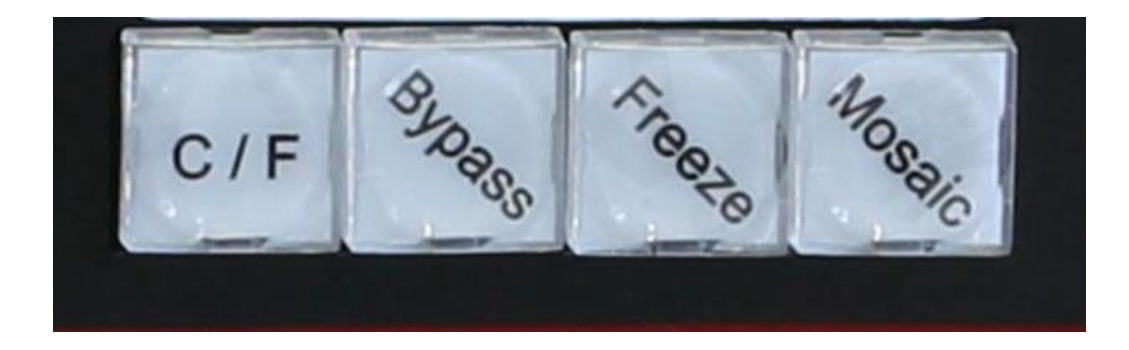

- 4.1. **C / F:** press the key to select signal switch effect for example seamless switching, Fade in / out switching and blend switching;
- 4.2. Bypass: press the key to open or off part / full output, for example when it is open, LVP615 only outputs part video of input source, when it is off LVP615 outputs full video of input source ( it is available after setting output width and height);
- 4.3. Freeze: press the key to open or off output video freeze function;
- 4.4. **Mosaic:** splicing switch, when you use several LVP615 together can drive very large LED screen;

# 5. Power switch and socket

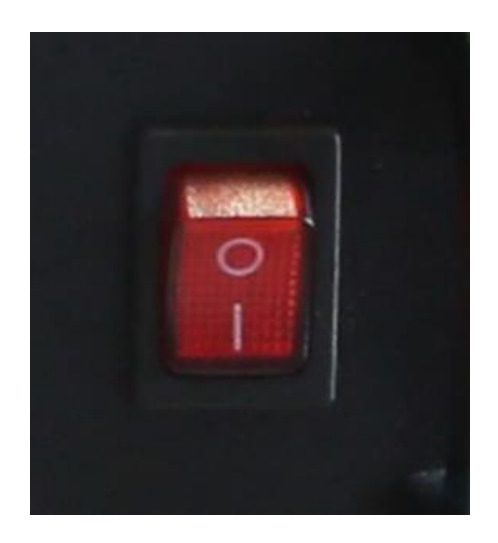

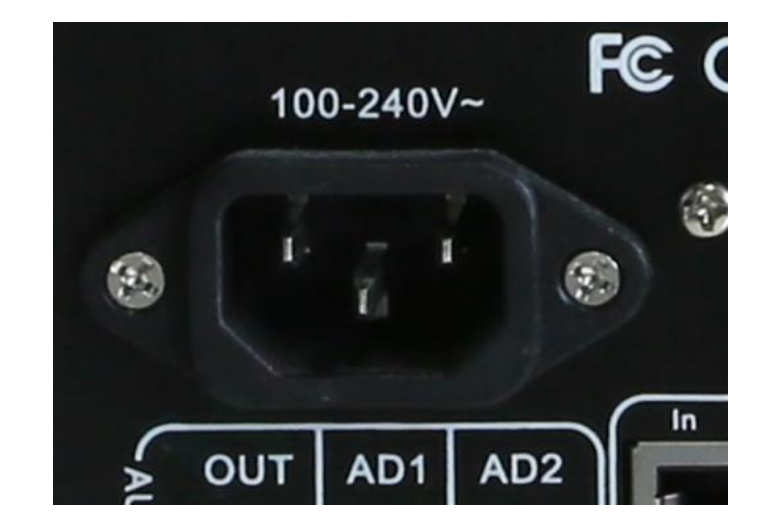

6. Audio ports

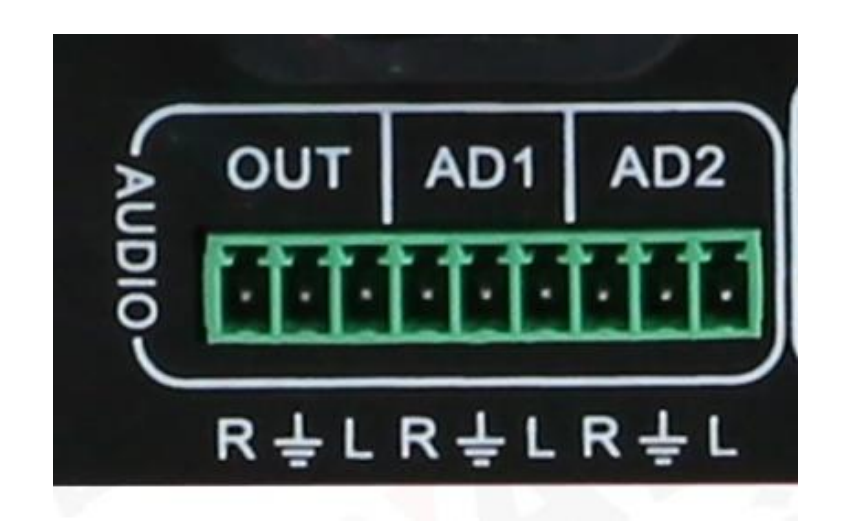

- 6.1. **Out:** audio output port, connect audio amplifier input port;
- 6.2. AD1 and AD2: two channels audio input ports;
- 6.3. **R** : right audio channel, Ground, **L**: left audio channel;

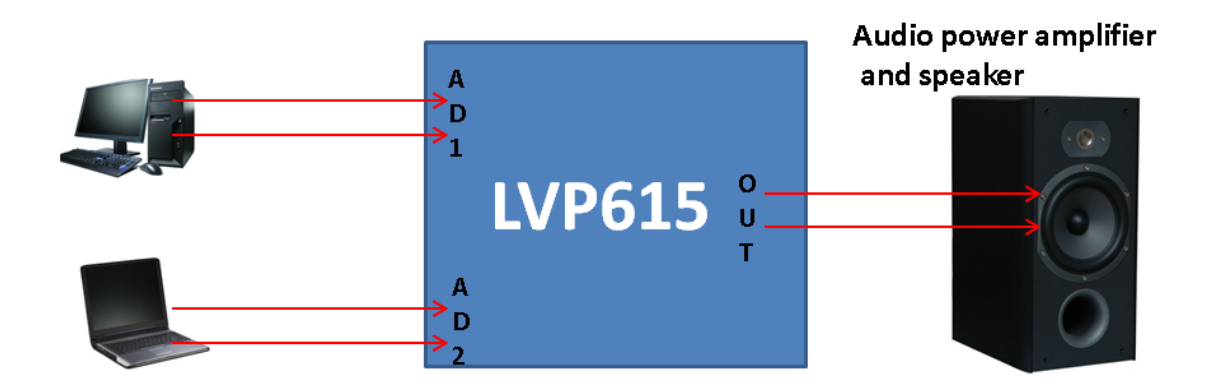

6.4. Audio connector: connect audio cable to the connector then plug the audio connector to LVP615's audio port;

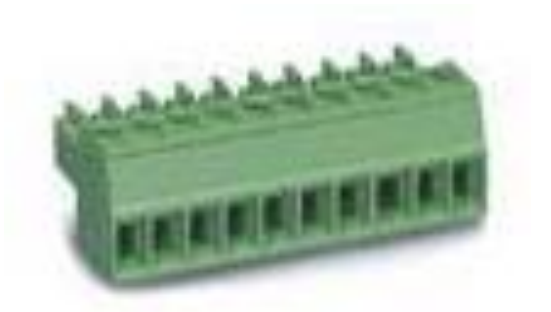

7. PC software control ports and WiFi antenna

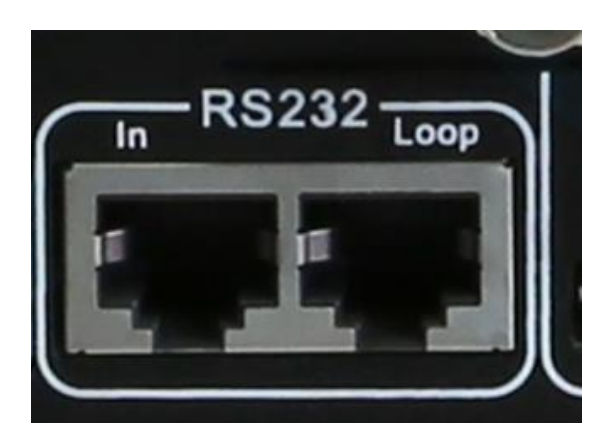

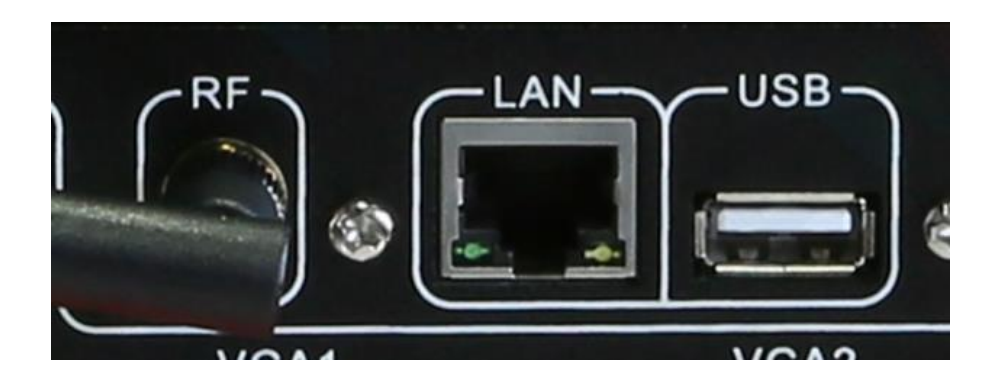

- 7.1. **RS232:** In port connects PC RS232 port (Loop connect next LVP615 can achieve one PC to control servera LVP615s);
- 7.2. **RF:** WIFI antenna;
- 7.3. LAN: local area network control port, connect network rourter;
- 7.4. USB: connect PC USB port to achieve PC software control;
- 8. Signal source input port

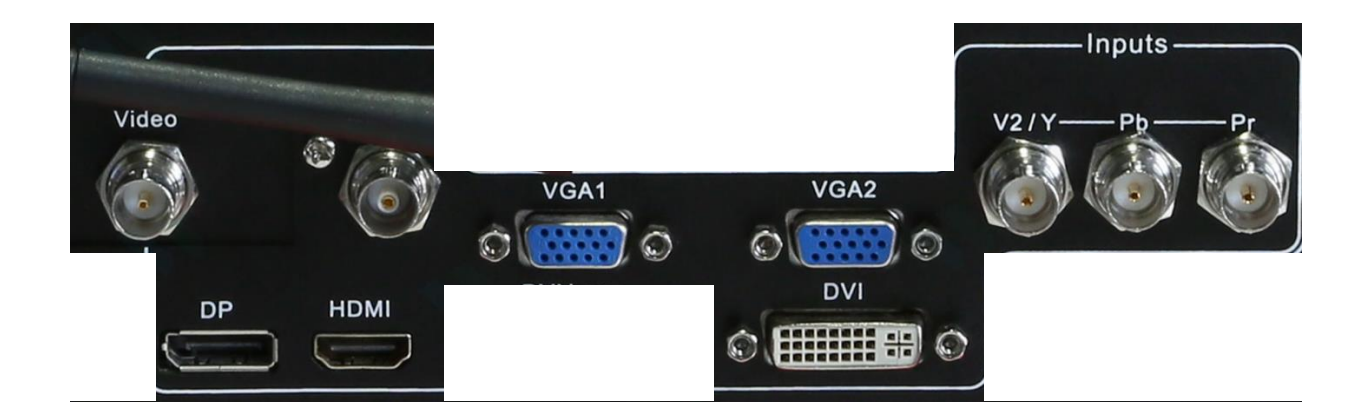

- 8.1. LVP615 has 9 channels input ports, V1, VGA1, VGA2, HDMI, DP, V2 / YPbPr, DVI and EXT, connect relative video source to relative input port;
- 9. Video output ports

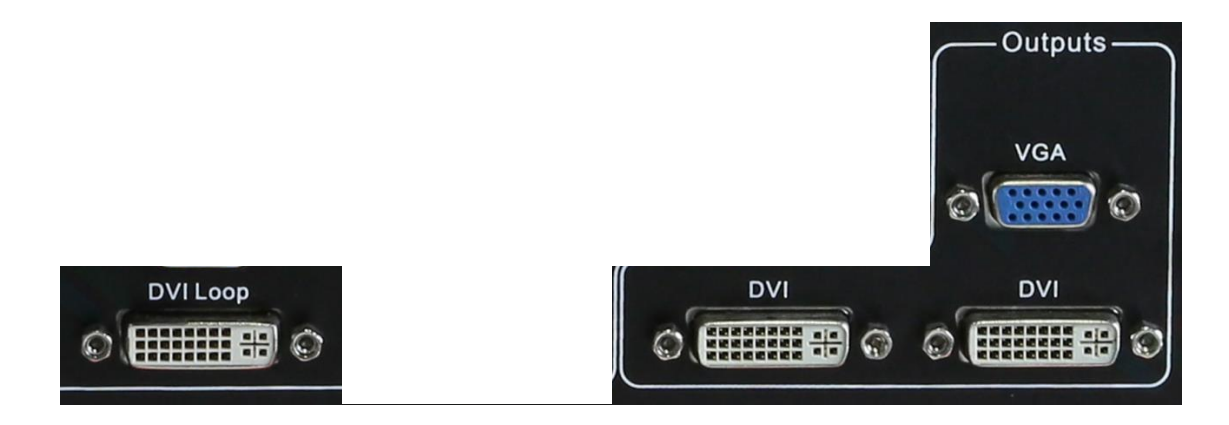

- 9.1. 2 DVI output ports, used for connect sending card or some display device with DVI input port;
- 9.2. VGA connect monitor for monitor LVP615 output video source;
- 9.3. DVI Loop used to connect next LVP615 or another processor's DVI input port

(the output video source from DVI input port, it means the DVI Loop copy the video source from LVP615's DVI input port then output, when we use Mosaic function will need the DVI Loop port );

# 10. Sending card slot

10.1. Every LVP615 can put in 2 common sending cards ( common sending card normally has 2 RJ45 output port);

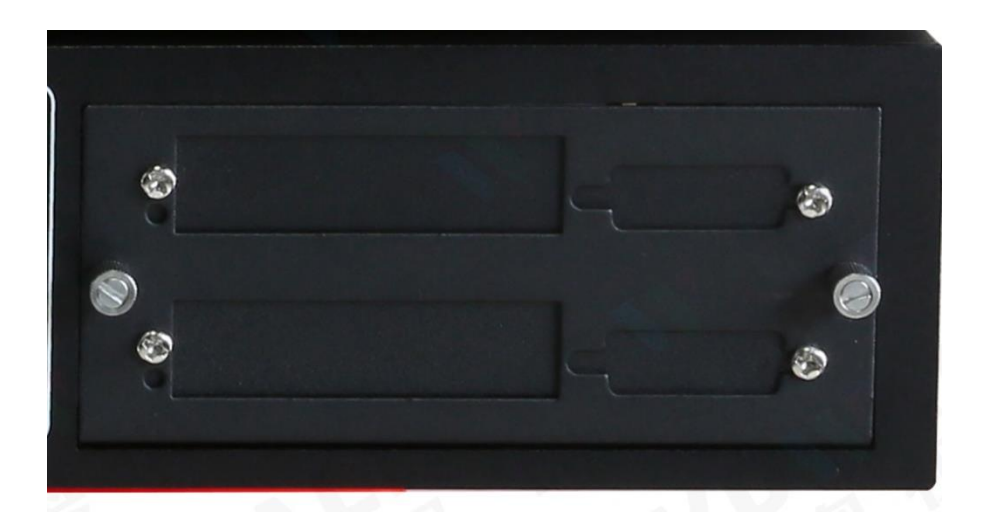

# 11. Setting language

11.1. After opening LVP615 then you can see the interface as below;

| 输入:     | HDMI        |
|---------|-------------|
| 输入状态:   | 1080p       |
| 输出画面尺寸: | 1920 x 1080 |
| 输出起始坐标: | ( 0, 0 )    |
| 切换方式:   | 一键直接切换      |
| 切换时间:   | 0 秒         |

11.2. Press Setup key to enter setup menu, press Brt- key to select 7. 语言/

Language then press OK to enter language configuration menu;

| 设  | 置            |               |
|----|--------------|---------------|
|    |              |               |
| 1. | 输出图像         | $\rightarrow$ |
| 2. | 输入视频信号       | $\rightarrow$ |
| 3. | 字幕叠加         | $\rightarrow$ |
| 4. | 图像画质         | $\rightarrow$ |
| 5. | 音频           | >>            |
| 6. | 通信           | >>            |
| 7. | 语言主/Language | >>            |
| 8. | 高级           | >>            |

11.3. After entering language configuration menu, rotate OK to select English or

Chinese then press OK to confirm, press return key to exit setup menu;

| 7. 语言/ Language    |         |   |
|--------------------|---------|---|
| 7.1. 语言主/ Language | English | ? |
|                    |         |   |
|                    |         |   |
|                    |         |   |
|                    |         |   |
|                    |         |   |

# 12. Setting output resolution

12.1. After opening processor press Setup key to enter setup menu, press Brt- to

| Input:<br>In Status: | HDMI<br>1080p | Setup<br>                   |               |
|----------------------|---------------|-----------------------------|---------------|
|                      |               | 1. Output Image             | >>            |
| Output Size:         | 1920 x 1080   | 2. Input Video Signal       | $\rightarrow$ |
| Output Start:        | (0,0)         | 3. Text Overlay             | $\rightarrow$ |
|                      |               | 4. Color & Brightness, etc. | $\rightarrow$ |
| Switch Mode:         | One Key SW.   | 5. Audio                    | >>            |
| Switch Time:         | 0 Sec         | 6. Communication            | >>            |
|                      |               | 7. 语言主/Language             | >>            |
|                      |               | 8. Advanced                 | >>            |

12.2. After entering output image setup menu, press Brt- key to select 1.2 Resolution, rotate OK to select correct output resolution for LVP615, then press OK to enter confirmation menu press OK to confirm( Note: the output resolution you select must be bigger than the resolution of actual LED screen or equal );

| 1.                                     | Output Image                                                                        |                                                 | Tips                                     |
|----------------------------------------|-------------------------------------------------------------------------------------|-------------------------------------------------|------------------------------------------|
| 1.2<br>1.2<br>1.3<br>1.4<br>1.5<br>1.6 | Resolution<br>Out Width<br>Out Height<br>Out H_Start<br>Out V_Start<br>Test Pattern | 1920 x 1080_60<br>1920<br>1080<br>0<br>0<br>Off | Data will reset<br>Press < OK > to reset |

select 1.Output Image, press OK to enter output image setup;

# 13. User defined output resolution

13.1. When select 1.2 Resolution rotate OK to select Custom 1920 x 1080\_60,

then press OK to enter custom resolution configuration menu;

| 2.               | Output Image |                       |
|------------------|--------------|-----------------------|
| <mark>1.2</mark> | Resolution   | Custom 1920 x 1080_60 |
| 1.2              | Out Width    | 1920                  |
| 1.3              | Out Height   | 1080                  |
| 1.4              | Out H_Start  | 0                     |
| 1.5              | Out V_Start  | 0                     |
| 1.6              | Test Pattern | Off                   |
|                  |              |                       |
|                  |              |                       |

13.2. press Brt- or Brt+ key to select setup option , rotate OK to change parameters, after configuring custom resolution parameters select 1.1.4
Apply then press OK to save parameters;

| 1.1 Custom Resolution |             |
|-----------------------|-------------|
|                       |             |
| 1.1.1 Cus. Width      | 1920        |
| 1.1.2 Cus. Height     | 1080        |
| 1.1.3 Cus. V freq.    | 60          |
| 1.1.4 Apply           | OK To Apply |
|                       |             |
|                       |             |
|                       |             |
|                       |             |

the conditions of resolution customization:

1 the biggest width must be less than 3840, the biggest height must

be less than 1920;

2 custom V FREQ between 23—80Hz, normally use 60Hz;

# 3 total pixel must be less than 240 thousand pixels;

# 14. Setting output width and height

14.1. After opening processor press Setup key to enter setup menu, press Brt- to select 1.Output Image, press OK to enter output image setup;

| Input:        | HDMI<br>1080p | Setup                       |
|---------------|---------------|-----------------------------|
|               |               | 1. Output Image             |
| Output Size:  | 1920 x 1080   | 2. Input Video Signal       |
| Output Start: | (0,0)         | 3. Text Overlay >>>         |
|               |               | 4. Color & Brightness, etc. |
| Switch Mode:  | One Key SW.   | 5. Audio >>                 |
| Switch Time:  | 0 Sec         | 6. Communication            |
|               |               | 7. 语言主/Language >> 」        |
|               |               | 8. Advanced                 |

14.2. After entering output image setup menu, press Brt- or Brt+ key to select setup option, rotate OK to change parameter value, then press OK to confirm ( the output width and height must be as same as the width and height of actual LED screen, out \_H or \_V start normally keep 0, change it means move the location of output video);

| 3.               | Output Image |                |
|------------------|--------------|----------------|
| 1.2              | Resolution   | 1920 x 1080_60 |
| 1.2              | Out Width    | 1920           |
| <mark>1.3</mark> | Out Height   | 1080           |
| 1.4              | Out H_Start  | 0              |
| 1.5              | Out V_Start  | 0              |
| 1.6              | Test Pattern | Off            |
|                  |              |                |
|                  |              |                |

# 15. Setting DVI EDID

15.1. After entering user setup menu, press Brt- or Brt+ key to select setup option

2. Input Video Signal then press OK to enter input video signal setup;

| Setup                       |                  |
|-----------------------------|------------------|
| 1 Output Imago              |                  |
| 2. Input Video Signal       | >>               |
| 3. Text Overlay             | >>               |
| 4. Color & Brightness, etc. | >>               |
| 5. Audio                    | >>               |
| 6. Communication            | $\rightarrow$    |
| 7. 语言主/Language             | $\rightarrow$    |
| 8. Advanced                 | $\rangle\rangle$ |

15.2. press Brt- or Brt+ key to select setup option 2.1 DVI EDID, select the EDID resolution you need( you also can custom the resolution, after setting the DVI EDID resolution when PC graphic card open extended mode then connect the cable to LVP615's DVI input port, PC will output the DVI EDID resolution, custom the resolution please refer custom output resolution );

| 2. Input Video Signal  |               |
|------------------------|---------------|
| 2.1 DVI EDID           | 1920 X 896 60 |
| 2.2 V1 / V2 Backup     | Off           |
| 2.3 VGA1 / VGA2 Backup | Off           |
| 2.4 HDMI / DVI Backup  | Off           |
| 2.5 V2 or YPbPr        | V2            |
| 2.6 Switch Mode        | One Key Sw.   |
|                        |               |

- 16. setting signal hot spare
  - 16.1. after entering input video signal setup menu, press Brt- or Brt+ key to select hot spare setup option, rotate OK to On or Off every group hot spare, press OK to save ( for example you have connected input source HDMI and DVI to LVP615, at present is DVI source output if some problem happens the DVI source lost LVP615 will automatically switch video source to HDMI );

| 2. Input Video Signal  |               |
|------------------------|---------------|
| 2.1 DVI EDID           | 1920 X 896_60 |
| 2.2 V1 / V2 Backup     | Off           |
| 2.3 VGA1 / VGA2 Backup | Off           |
| 2.4 HDMI / DVI Backup  | Off           |
| 2.5 V2 or YPbPr        | V2            |
| 2.6 Switch Mode        | One Key Sw.   |
|                        |               |

- 17. Input channel V2 / YPbPR configuration
  - 17.1. after entering input video signal setup menu, press Brt- or Brt+ key to select setup option 2.5 V2 or YPbPR, rotate OK to select input channel ( for example we configure it to V2 it means V2 / YPbPR input port V2 will be available );

| 1920 X 896_60 |
|---------------|
| Off           |
| Off           |
| Off           |
| V2            |
| One Key Sw.   |
|               |

- 18. Preselect input quick switch
  - 18.1. after entering input video signal setup menu, press Brt- or Brt+ key to select setup option 2.6 Switch Mode, rotate OK to select Pre. +Take SW then press
    OK to open preselect input quick switch function ( after opening the function preselect a input source LVP615 can achieve quick switch between present output video and preselect video, after preselecting video source press Auto / Take key to switch signal source);

| 2. Input Video Signal  |               |  |
|------------------------|---------------|--|
|                        |               |  |
| 2.1 DVI EDID           | 1920 X 896_60 |  |
| 2.2 V1 / V2 Backup     | Off           |  |
| 2.3 VGA1 / VGA2 Backup | Off           |  |
| 2.4 HDMI / DVI Backup  | Off           |  |
| 2.5 V2 or YPbPr        | V2            |  |
| 2.6 Switch Mode        | One Key Sw.   |  |
|                        |               |  |

# 19. Setting HD text

19.1. After entering user setup menu, press Brt- or Brt+ key to select setup option

3. Text Overlay then press OK to enter text overlay setup;

| Setup                       |                  |
|-----------------------------|------------------|
|                             | ·····            |
| 1. Output Image             | >>               |
| 2. Input Video Signal       | $\rightarrow$    |
| 3. Text Overlay             | >>               |
| 4. Color & Brightness, etc. | $\rangle\rangle$ |
| 5. Audio                    | $\rightarrow$    |
| 6. Communication            | $\rightarrow$    |
| 7. 语言主/Language             | $\rangle\rangle$ |
| 8. Advanced                 | >>               |

19.2. press Brt- or Brt+ key to select setup option, rotate OK to change parameters, 3.1 Text Overlay to open or Off HD text function, 3.2 Text source to select the text source from which input port, 3.3 Text Mode to select HD text Mode ( < threshold and >threshold) normally we use < threshold mode );

# 3. Text Overlay Off 3.1 Text Overlay Off 3.2 Text Source ? 3.3 Text Mode < Threshold</td> 3.4 Threshold R 8 3.5 Threshold G 4 3.6 Threshold B 8

19.3. There are two Text modes >Threshold and <Threshold, normally the Text

signal is a PPT from computer, when the background of PPT is white choose <Threshold, set Threshold (R G B) to be 16, because the threshold value from black to white are 0 to 255, it means threshold value 0-16 will be left and 16-255 will be lost; when the background of PPT is black choose >Threshold, set Threshold (R G B) to be 240, it means threshold value 240-255 will be left and 0-240 will be lost;

# 20. Setting Audio

20.1. After entering user setup menu, press Brt- or Brt+ key to select setup option

| >> |
|----|
| >> |
| >> |
| >> |
| >> |
| >> |
| >> |
| >> |
|    |

5. Audio then press OK to enter audio setup;

20.2. Press Brt- or Brt+ key to select setup option, rotate OK to select input video source, as the interface as below means the audio to AD1 from DVI, the audio to AD2 from VGA1 ( the audio and VGA1 video are synchronized from same laptop);

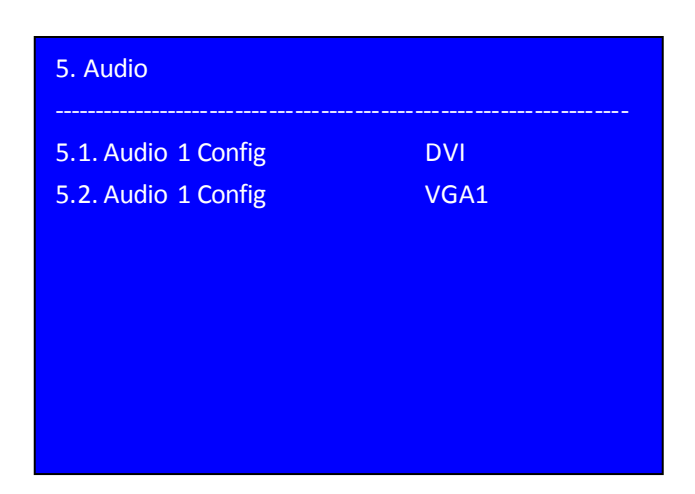

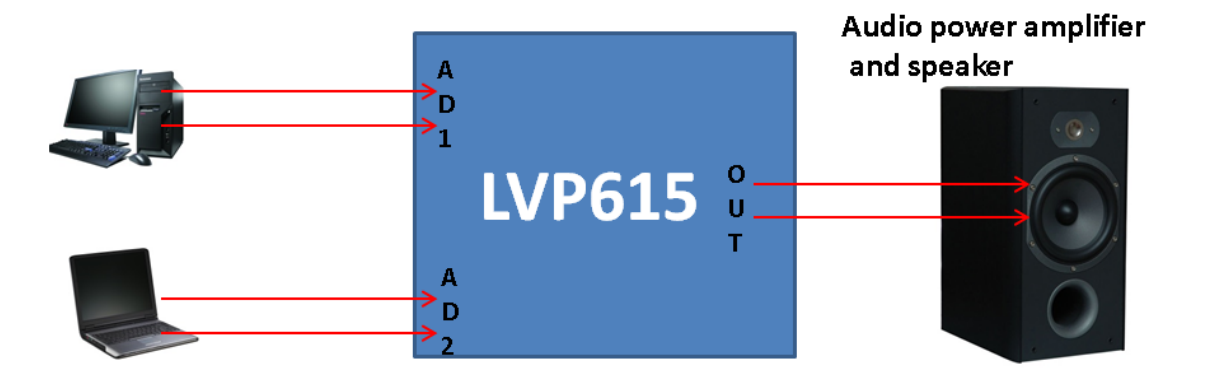

# 21. Setting PIP/POP

21.1. After opening LVP615 press On / Off key to open PIP / POP function, then

press signal key to select a video source for PIP / POP window;

| Main Input :<br>Main In Status :<br>PIP Input:<br>PIP In Status: | HDMI<br>1080p<br>V1 |
|------------------------------------------------------------------|---------------------|
| Main Output Size:                                                | 2048 X 1152         |
| Main Output Start:                                               | (0, 0)              |
| PIP Output Size:                                                 | 682 x 384           |
| PIP Output Start:                                                | ( 16, 16 )          |

21.2. Press Setup key to enter PIP setup menu, press Brt+ or Brt- key to select setup option, rotate OK to change parameter, press OK to save parameters (before setting parameters you can press M1 M2 M3 to select a mode to save these parameters);

| D. PIP / PBP    | Mode = 1 |
|-----------------|----------|
| D.1 PIP Width   | 1280     |
| D.2 PIP Height  | 512      |
| D.3 PIP H_Start | 1280     |
| D.4 PIP V_Start | 0        |
| D.5 Main Width  | 1280     |
|                 |          |

21.3. The size of PIP and Main window depend the width and height you set, the PIP and Main window location depend the H\_Start and V\_Start you set, (normally the PIP and Main window must in the area of actual LED screen, the video source of Main and PIP window can't from same signal group );

- 22. Setting splicing (Mosaic)
  - 22.1. First the processor must select DVI source as input, then press Mosaic key to open splicing function;

| Mosaic Input:        | DVI         |
|----------------------|-------------|
| In Status:           | 1080p       |
| Input image Size:    | 1920 x 1080 |
| Input image Start:   | ( 0, 0 )    |
| Mosaic Output Size:  | 1920 x 1080 |
| Mosaic Output Start: | ( 0, 0 )    |
| Mosaic PIP:          | Off         |
| Device ID            | 1           |

22.2. Press Setup key to enter Mosaic setup menu, press Brt+ or Brt- key to select

| E. Mosaic ( Video wall App) |             |
|-----------------------------|-------------|
| E.1 LED Total Width         | 3840        |
| E.2 LED Total Height        | 2160        |
| E.3 Unit Width              | 1920        |
| E.4 Unit Height             | 1080        |
| E.5 Unit H_Start            | 0           |
| E.6 Unit V_Start            | 0           |
| E.7 Sync. Mosaic            | Off         |
| E.8 Auto Calculation        | OK to Apply |

setup option, rotate OK to change parameter, press OK to save parameters;

- 22.3. In menu the LED Total Width and LED Total Height must be as same as your actual LED screen, at present the resolution of LED screen is 3840 x 2160;
- 22.4. In menu the Unit width and Unit height must be as same as the actual LED screen the unit LVP615 connected;
- 22.5. After set these parameters of last two steps, press Brt+ or Brt- key to select setup option E.8 Auto Calculation, press OK to calculate input parameters automatically;
- 22.6. After last step press press Brt+ or Brt- key to enter input parameter setup

menu (normally for input parameters we only need to set In H\_Start and In

V\_Start);

| E. Mosaic ( Video wall App) |      |
|-----------------------------|------|
| E.9 In Width                | 960  |
| E.10 In Height              | 540  |
| E.11 In H_Start             | 0    |
| E.12 In V_Start             | 0    |
| E.13 Ouit Width             | 1920 |
| E.14 Out Height             | 1080 |
| E.15 Out H_Start            | 0    |
| E.16 Out V_Start            | 0    |

- 22.7. Note: when LVP615 have opened splicing function( Mosaic) also can use PIP/ POP function, the input and output resolution of processor which has opened Mosaic function must be same;
- 23. Example 1 LED screen 1792 x 1024
  - 23.1. Device connection diagram;

# LED 1729X1024

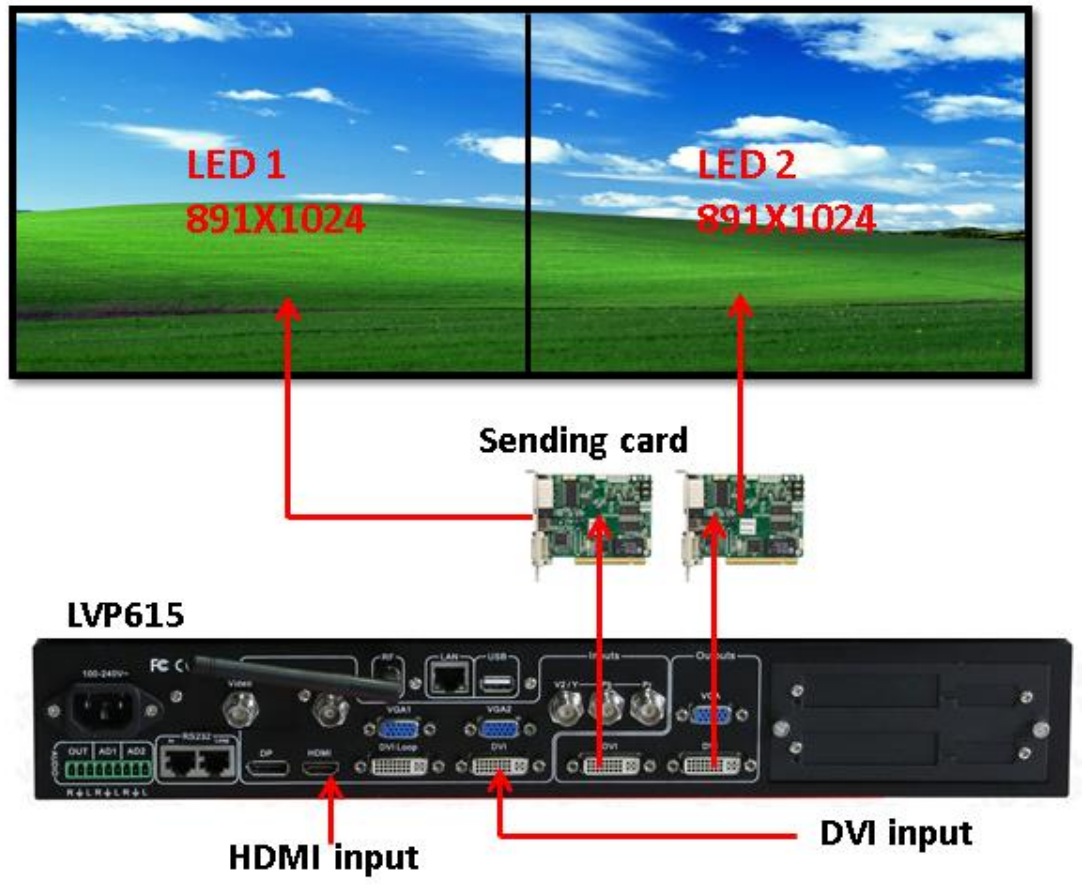

Setting output resolution

23.2. After opening processor press Setup key to enter setup menu, press Brt- to

select 1.Output Image, press OK to enter output image setup;

| Input:        | HDMI        | Setup                       |                                       |
|---------------|-------------|-----------------------------|---------------------------------------|
| In Status:    | 1080p       |                             | · · · · · · · · · · · · · · · · · · · |
|               |             | 1. Output Image             | >>                                    |
| Output Size:  | 1920 x 1080 | 2. Input Video Signal       | $\rangle\rangle$                      |
| Output Start: | (0,0)       | 3. Text Overlay             | $\geq$                                |
|               |             | 4. Color & Brightness, etc. | >                                     |
| Switch Mode:  | One Key SW. | 5. Audio                    | $\rangle\rangle$                      |
| Switch Time:  | 0 Sec       | 6. Communication            | $\rangle$                             |
|               |             | 7. 语言主/Language             | $\rightarrow$                         |
|               |             | 8. Advanced                 | $\rightarrow$                         |

23.3. After entering output image setup menu, press Brt- key to select 1.2

Resolution, rotate OK to select correct output resolution for LVP615, then

press OK to enter confirmation menu press OK to confirm( Note: the output resolution you select must be bigger than the resolution of actual LED screen or equal );

| 4.               | Output Image |                | Tips                  |
|------------------|--------------|----------------|-----------------------|
| <mark>1.2</mark> | Resolution   | 1920 x 1080_60 | <br>Data will reset   |
| 1.2              | Out Width    | 1920           | Press < OK > to reset |
| 1.3              | Out Height   | 1080           |                       |
| 1.4              | Out H_Start  | 0              |                       |
| 1.5              | Out V_Start  | 0              |                       |
| 1.6              | Test Pattern | Off            |                       |
|                  |              |                |                       |
|                  |              |                |                       |

Setting output width and height

23.4. After opening processor press Setup key to enter setup menu, press Brt- to

select 1.Output Image, press OK to enter output image setup;

| Input:<br>In Status: | HDMI<br>1080p | Setup                       |               |
|----------------------|---------------|-----------------------------|---------------|
|                      | ·             | - 1. Output Image           | >>            |
| Output Size:         | 1920 x 1080   | 2. Input Video Signal       | $\rightarrow$ |
| Output Start:        | (0,0)         | 3. Text Overlay             | >>            |
|                      |               | 4. Color & Brightness, etc. | >>            |
| Switch Mode:         | One Key SW.   | 5. Audio                    | >>            |
| Switch Time:         | 0 Sec         | 6. Communication            | >>            |
|                      |               | 7. 语言主/Language             | >>            |
|                      |               | 8. Advanced                 | $\rightarrow$ |

23.5. After entering output image setup menu, press Brt- or Brt+ key to select setup option, rotate OK to change parameter value, then press OK to confirm ( the output width and height must be as same as the width and height of actual LED screen, out \_H or \_V start normally keep 0, change it

### 5. **Output Image** 1.2 Resolution 1920 x 1080\_60 1.2 Out Width 1792 1.3 Out Height 1024 1.4 Out H Start 0 Out V Start 0 1.5 1.6 Test Pattern Off

means move the location of output video);

23.6. Please set the resolution of sending card as same as LVP615's output resolution, then configure sending card system ok, ( after configuring sending card system ok, must set the X location of LED2's sending card be 896, if no you only can get a half part of video, after setting you can get a full video on LED screen );

# PIP application example

- 23.7. For example we need the LED screen to display two video sources, it can be different or not, and we need the two window size being 896x1024;
- 23.8. After opening LVP615 press On / Off key to open PIP / POP function, then press signal key to select a video source for PIP / POP window;

| PIP Input:                                                                       | V1                                               |
|----------------------------------------------------------------------------------|--------------------------------------------------|
| PIP In Status:                                                                   |                                                  |
|                                                                                  |                                                  |
|                                                                                  |                                                  |
|                                                                                  |                                                  |
|                                                                                  |                                                  |
| Main Output Size:<br>Main Output Start:<br>PIP Output Size:                      | 2048 X 1152<br>(0, 0)<br>682 x 384               |
| Main Output Size:<br>Main Output Start:<br>PIP Output Size:<br>PIP Output Start: | 2048 X 1152<br>(0, 0)<br>682 x 384<br>( 16, 16 ) |

23.9. Press Setup key to enter PIP setup menu, press Brt+ or Brt- key to select setup option, rotate OK to change parameter, press OK to save parameters (before setting parameters you can press M1 M2 M3 to select a mode to save these parameters);

| D. PIP , | / PBP       | Mode = 1 |
|----------|-------------|----------|
| D.1 F    | PIP Width   | 891      |
| D.2 P    | PIP Height  | 1024     |
| D.3 P    | PIP H_Start | 896      |
| D.4 P    | PIP V_Start | 0        |
|          |             | 891      |
|          |             | 1024     |
|          |             | 0        |
|          |             | 0        |

23.10.The size of PIP and Main window depend the width and height you set, the PIP and Main window location depend the H\_Start and V\_Start you set, ( normally the PIP and Main window must in the area of actual LED screen, the video source of Main and PIP window can't from same signal group );

23.11. The display you can see on LED screen 1792 X 1024 as the picture below;

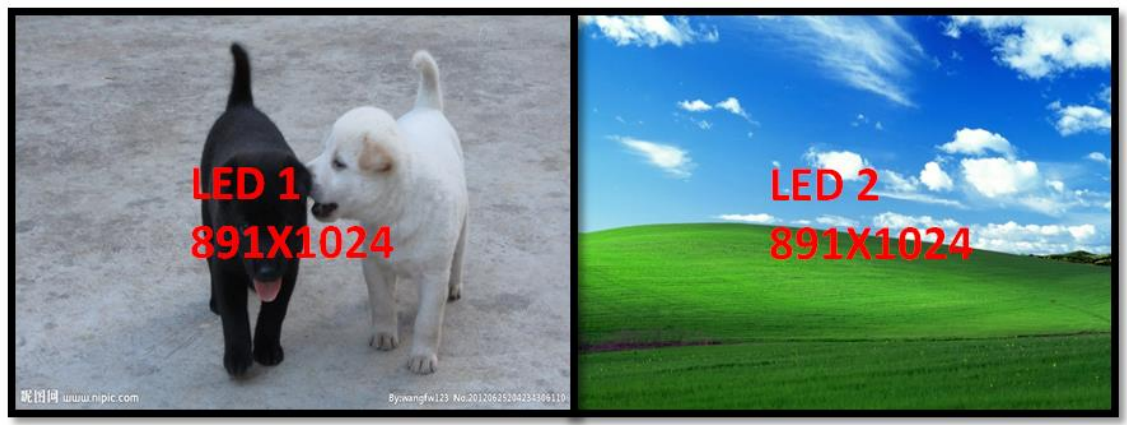

LED 1729X1024

# HD text application

23.12. After entering user setup menu, press Brt- or Brt+ key to select setup option 3. Text Overlay then press OK to enter text overlay setup;

| Setup                                 |                  |
|---------------------------------------|------------------|
| · · · · · · · · · · · · · · · · · · · |                  |
| 1. Output Image                       | $\rangle\rangle$ |
| 2. Input Video Signal                 | $\rightarrow$    |
| 3. Text Overlay                       | >>               |
| 4. Color & Brightness, etc.           | $\rightarrow$    |
| 5. Audio                              | $\rightarrow$    |
| 6. Communication                      | $\rightarrow$    |
| 7. 语言主/Language                       | $\rightarrow$    |
| 8. Advanced                           | $\rightarrow$    |

23.13.press Brt- or Brt+ key to select setup option, rotate OK to change parameters, 3.1 Text Overlay to open or Off HD text function, 3.2 Text source to select the text source from which input port, 3.3 Text Mode to select HD text Mode ( < threshold and >threshold) normally we use < threshold mode );

3. Text Overlay

3.1 Text Overlay

0ff

3.2 Text Source

?

3.3 Text Mode

< Threshold</td>

3.4 Threshold

R

8

3.5 Threshold

G

4

3.6 Threshold

B

23.14.As the below menu, we have opened the Text Overlay On, and the HD text source is form VGA1, the text mode is Threshold;

| 3. Text Overlay      |   |             |
|----------------------|---|-------------|
| 3.1 Text Overlay     |   | On          |
| 3.2 Text Source      |   | VGA1        |
| 3.3 Text Mode        |   | < Threshold |
| 3.4 Threshold        | R | 8           |
| <b>3.5</b> Threshold | G | 4           |
| <b>3.6</b> Threshold | В | 8           |
|                      |   |             |
|                      |   |             |

23.15. Normally we use PC's PPT software to make the text content then the PC's

output video as text source ( the principle you can refer 19. Setting HD text);

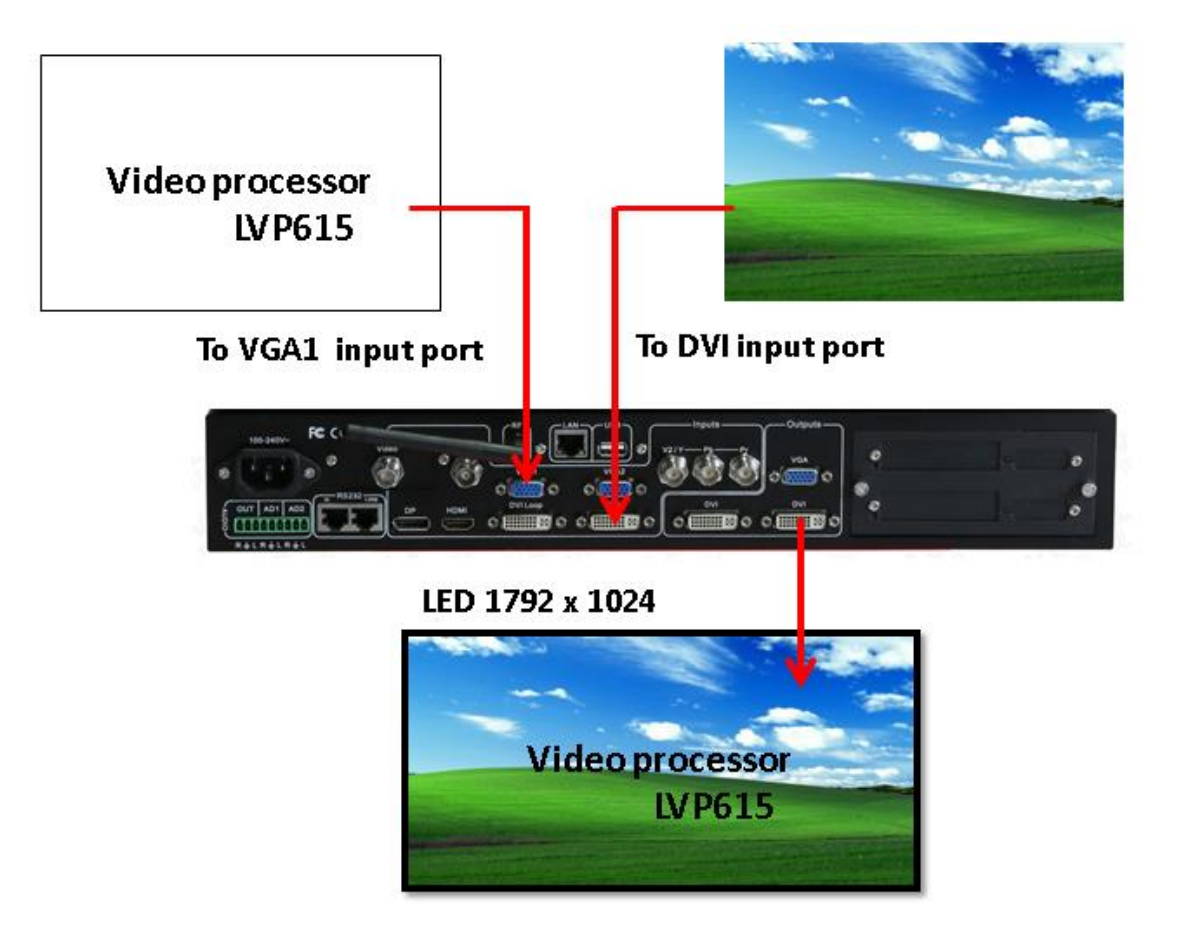

24. Example 2 LED screen 2578 x 624

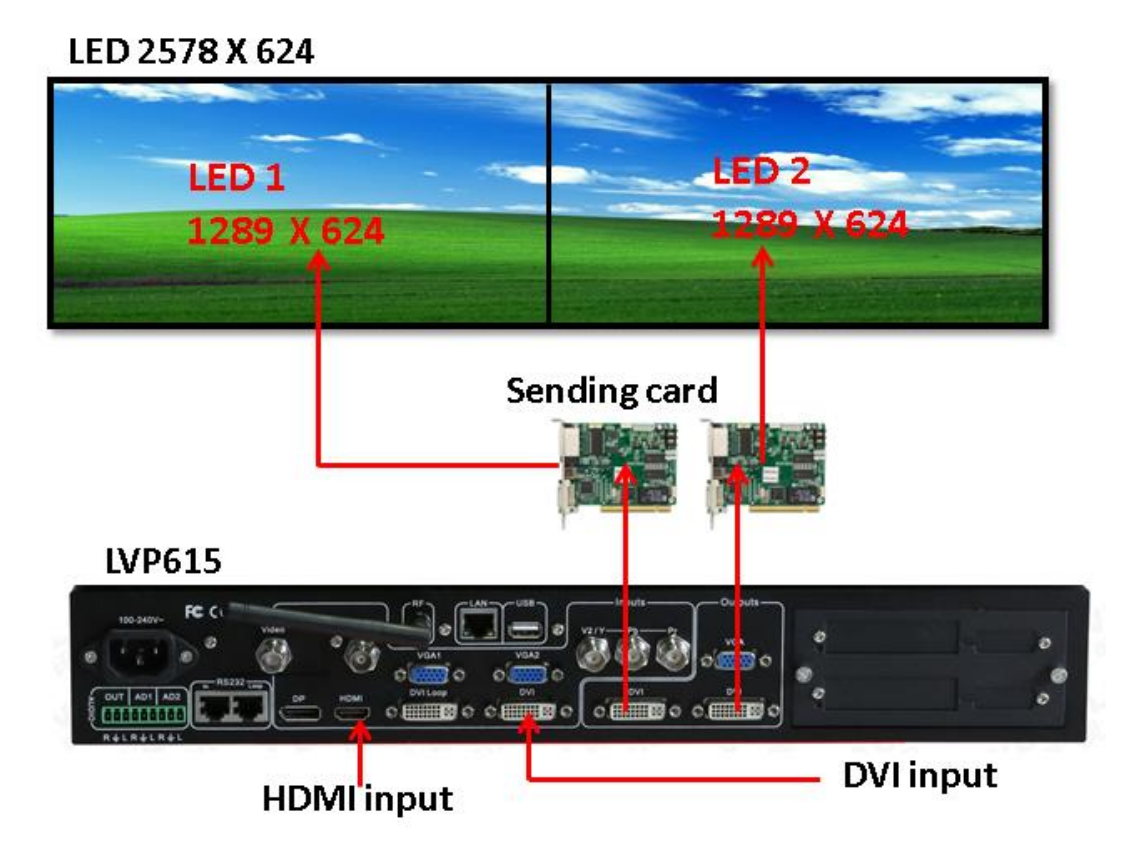

Setting output resolution

24.1. After opening processor press Setup key to enter setup menu, press Brt- to

select 1.Output Image, press OK to enter output image setup;

| Input:        | HDMI<br>1080p | Setup                       |
|---------------|---------------|-----------------------------|
|               | 1080p         | 1. Output Image             |
| Output Size:  | 1920 x 1080   | 2. Input Video Signal       |
| Output Start: | (0,0)         | 3. Text Overlay             |
|               |               | 4. Color & Brightness, etc. |
| Switch Mode:  | One Key SW.   | 5. Audio                    |
| Switch Time:  | 0 Sec         | 6. Communication            |
|               |               | 7. 语言主/Language             |
|               |               | 8. Advanced                 |

24.2. After entering output image setup menu, press Brt- key to select 1.2 Resolution, rotate OK to select Custom resolution, then press OK to enter custom resolution menu, (because the resolution 2578 x 624 our processor doesn't have so we need to custom it, specification about custom output resolution please refer 13. User defined output resolution);

| 0 |
|---|
|   |
|   |
|   |
|   |
|   |
|   |
|   |
|   |

24.3. press Brt- or Brt+ key to select setup option , rotate OK to change parameters, after configuring custom resolution parameters select 1.1.4 Apply then press OK to save parameters;

| 1.1 Custom Resolution |             |
|-----------------------|-------------|
|                       |             |
| 1.1.1 Cus. Width      | 2578        |
| 1.1.2 Cus. Height     | 624         |
| 1.1.3 Cus. V freq.    | 60          |
| 1.1.4 Apply           | OK To Apply |
|                       |             |
|                       |             |
|                       |             |
|                       |             |

24.4. the sending card you use must support the resolution of 2578 x 624, if not please use video wall processor or use the sending card support the resolution;

25. Example 3 LED 2048 x 512

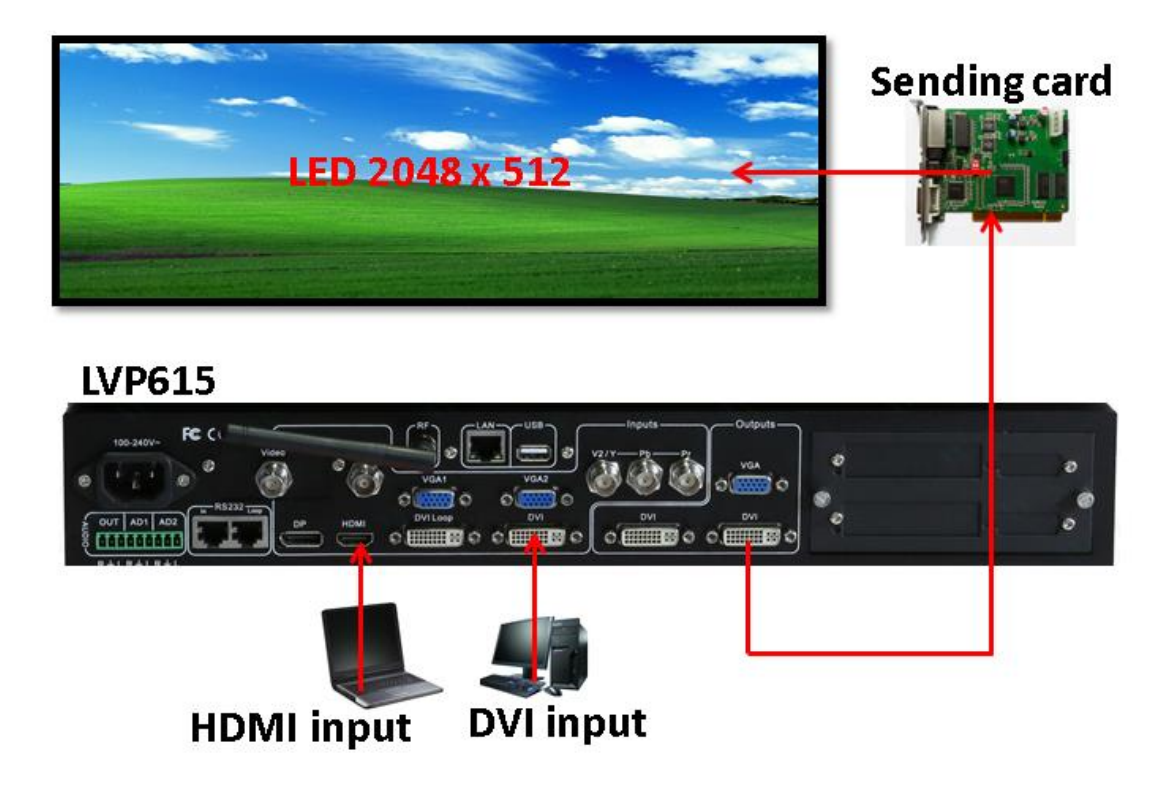

Setting output resolution

25.1. After opening processor press Setup key to enter setup menu, press Brt- to

select **1.Output Image**, press **OK** to enter output image setup;

| Input:        | HDMI        |
|---------------|-------------|
| In Status:    | 1080p       |
| Output Size:  | 1920 x 1080 |
| Output Start: | ( 0, 0 )    |
| Switch Mode:  | One Key SW. |
| Switch Time:  | 0 Sec       |

| Setup                       |                  |
|-----------------------------|------------------|
| 1. Output Image             | >>               |
| 2. Input Video Signal       | $\rangle\rangle$ |
| 3. Text Overlay             | >>               |
| 4. Color & Brightness, etc. | >>               |
| 5. Audio                    | >>               |
| 6. Communication            | $\rightarrow$    |
| 7. 语言主/Language             | $\rightarrow$    |
| 8. Advanced                 | >>               |

25.2. After entering output image setup menu, press Brt- key to select 1.2 Resolution, rotate OK to select 2048 x 1152\_60, then press OK to enter confirmation menu press OK to confirm;

| 7.                                     | Output Image                                                                        |                                                   | Tips                                                              |
|----------------------------------------|-------------------------------------------------------------------------------------|---------------------------------------------------|-------------------------------------------------------------------|
| 1.2<br>1.2<br>1.3<br>1.4<br>1.5<br>1.6 | Resolution<br>Out Width<br>Out Height<br>Out H_Start<br>Out V_Start<br>Test Pattern | 2048 x 1152_60 ?<br>1920<br>1080<br>0<br>0<br>Off | Data will reset<br>Press < OK > to reset<br>Press < OK > to reset |
|                                        |                                                                                     |                                                   |                                                                   |

Setting output parameter

25.3. After opening processor press Setup key to enter setup menu, press Brt- to

select 1.Output Image, press OK to enter output image setup;

| Input:        | HDMI        | Setup                         |                  |
|---------------|-------------|-------------------------------|------------------|
| m status:     | 1080p       | - 1. Output Image             | >>               |
| Output Size:  | 1920 x 1080 | 2. Input Video Signal         | $\rangle\rangle$ |
| Output Start: | (0,0)       | 3. Text Overlay               | $\rangle\rangle$ |
|               |             | - 4. Color & Brightness, etc. | $\rangle\rangle$ |
| Switch Mode:  | One Key SW. | 5. Audio                      | $\rightarrow$    |
| Switch Time:  | 0 Sec       | 6. Communication              | $\rangle\rangle$ |
|               |             | 7. 语言主/Language               | $\rightarrow$    |
|               |             | 8. Advanced                   | $\rightarrow$    |

25.4. After entering output image setup menu, press Brt- key to select 1.3 Out Height, rotate OK to change it to be 512, then press OK to confirm;

| 8. Output Image  |              |                |  |  |  |
|------------------|--------------|----------------|--|--|--|
| 1.2              | Resolution   | 2048 x 1152_60 |  |  |  |
| 1.2              | Out Width    | 2048           |  |  |  |
| <mark>1.3</mark> | Out Height   | 512            |  |  |  |
| 1.4              | Out H_Start  | 0              |  |  |  |
| 1.5              | Out V_Start  | 0              |  |  |  |
| 1.6              | Test Pattern | Off            |  |  |  |
|                  |              |                |  |  |  |
|                  |              |                |  |  |  |

- 25.5. When you configure sending card system, the resolution of sending card must be as same as the output resolution of LVP615's, and make sure let the input source resolution of LVP615 less than 1920 x 1080 or equals;
  - LED 3840 X 2160
- 26. Example 4 LED 3840 x 2160

26.1. LED 3840 X 2160 composed by 4 LED screens LED1 LED2 LED3 LED4

and the resolution of every LED screen are same 1920 x 1080;

- 26.2. When you open LVP615's Mosaic function to splicing very bigger LED screen, there are some conditions you need to consider:
  - 1. Every processor must set same output resolution;
  - Only # 1 2 3 4 processor must open Mosaic function, press Mosaic key to open or off the function;
  - After opening Mosaic # 1 2 3 4 processor only have Mosaic and PIP function;
  - 4. We use main processor to switch input video source;

Setting output resolution

26.3. After opening processor press Setup key to enter setup menu, press Brt- to

select 1.Output Image, press OK to enter output image setup;

| Input:        | HDMI<br>1080p | Setup                       |  |
|---------------|---------------|-----------------------------|--|
|               |               | 1. Output Image             |  |
| Output Size:  | 1920 x 1080   | 2. Input Video Signal       |  |
| Output Start: | (0,0)         | 3. Text Overlay             |  |
|               |               | 4. Color & Brightness, etc. |  |
| Switch Mode:  | One Key SW.   | 5. Audio                    |  |
| Switch Time:  | 0 Sec         | 6. Communication            |  |
|               |               | 7. 语言主/Language             |  |
|               |               | 8. Advanced                 |  |

26.4. After entering output image setup menu, press Brt- key to select 1.2 Resolution, rotate OK to select 1920 x 1080\_60, then press OK to enter confirmation menu press OK to confirm (every processor must do the step and every processor must set same output resolution);

| 9.               | Output Image |                |   |
|------------------|--------------|----------------|---|
| <mark>1.2</mark> | Resolution   | 1920 x 1080_60 | ? |
| 1.2              | Out Width    | 1920           |   |
| 1.3              | Out Height   | 1080           |   |
| 1.4              | Out H_Start  | 0              |   |
| 1.5              | Out V_Start  | 0              |   |
| 1.6              | Test Pattern | Off            |   |
|                  |              |                |   |
|                  |              |                |   |

| Data will reset              |  |  |
|------------------------------|--|--|
| <b>Press</b> < OK ≥ to reset |  |  |
| <b>Press</b> < OK ≥ to reset |  |  |
|                              |  |  |
|                              |  |  |
|                              |  |  |
|                              |  |  |

Setting splicing (Mosaic)

26.5. First the processor must select DVI source as input, then press Mosaic key to

open splicing function (the step only for #1 #2 #3 #4 processor);

| Mosaic Input:        | DVI         |
|----------------------|-------------|
| In Status:           | 1080p       |
| Input image Size:    | 1920 x 1080 |
| Input image Start:   | ( 0, 0 )    |
| Mosaic Output Size:  | 1920 x 1080 |
| Mosaic Output Start: | ( 0, 0 )    |
| Mosaic PIP:          | Off         |
| Device ID            | 1           |

26.6. Press Setup key to enter Mosaic setup menu, press Brt+ or Brt- key to select setup option, rotate OK to change parameter, press OK to save parameters (the step only for #1 #2 #3 #4 processor);

| E. Mosaic ( Video wall | Арр)        |
|------------------------|-------------|
| E.1 LED Total Width    | 3840        |
| E.2 LED Total Height   | 2160        |
| E.3 Unit Width         | 1920        |
| E.4 Unit Height        | 1080        |
| E.5 Unit H_Start       | 0           |
| E.6 Unit V_Start       | 0           |
| E.7 Sync. Mosaic       | Off         |
| E.8 Auto Calculation   | OK to Apply |

- 26.7. In menu the LED Total Width and LED Total Height must be as same as your actual LED screen, at present the resolution of LED screen is 3840 x 2160;
- 26.8. In menu the Unit width and Unit height must be as same as the actual LED screen the unit LVP615 connected;
- 26.9. After set these parameters of last two steps, press Brt+ or Brt- key to select setup option E.8 Auto Calculation, press OK to calculate input parameters automatically (the step only for #1 #2 #3 #4 processor);
- 26.10.After last step press press Brt+ or Brt- key to enter input parameter setup menu (normally for input parameters we only need to set In H\_Start and In V\_Start, the step only for #1 #2 #3 #4 processor);

26.11. #1 processor

| E. Mosaic ( Video wall App) |      |  |  |
|-----------------------------|------|--|--|
|                             |      |  |  |
| E.9 In Width                | 960  |  |  |
| E.10 In Height              | 540  |  |  |
| E.11 In H_Start             | 0    |  |  |
| E.12 In V_Start             | 0    |  |  |
| E.13 Ouit Width             | 1920 |  |  |
| E.14 Out Height             | 1080 |  |  |
| E.15 Out H_Start            | 0    |  |  |
| E.16 Out V_Start            | 0    |  |  |

# 26.12. #2 processor

| E. Mosaic ( Video wall App) |      |  |  |
|-----------------------------|------|--|--|
| E.9 In Width                | 960  |  |  |
| E.10 In Height              | 540  |  |  |
| E.11 In H_Start             | 960  |  |  |
| E.12 In V_Start             | 0    |  |  |
| E.13 Ouit Width             | 1920 |  |  |
| E.14 Out Height             | 1080 |  |  |
| E.15 Out H_Start            | 0    |  |  |
| E.16 Out V_Start            | 0    |  |  |

# 26.13. #3 processor

| E. Mosaic ( Video wall App) |      |  |  |
|-----------------------------|------|--|--|
| E.9 In Width                | 960  |  |  |
| E.10 In Height              | 540  |  |  |
| E.11 In H_Start             | 0    |  |  |
| E.12 In V_Start             | 540  |  |  |
| E.13 Ouit Width             | 1920 |  |  |
| E.14 Out Height             | 1080 |  |  |
| E.15 Out H_Start            | 0    |  |  |
| E.16 Out V_Start            | 0    |  |  |

# 26.14. #4 processor

| E. Mosaic ( Video wall App) |      |  |  |
|-----------------------------|------|--|--|
|                             |      |  |  |
| E.9 In Width                | 960  |  |  |
| E.10 In Height              | 540  |  |  |
| E.11 In H_Start             | 960  |  |  |
| E.12 In V_Start             | 540  |  |  |
| E.13 Ouit Width             | 1920 |  |  |
| E.14 Out Height             | 1080 |  |  |
| E.15 Out H_Start            | 0    |  |  |
| E.16 Out V_Start            | 0    |  |  |

26.15. The principle of input parameter, setting E.8 Auto Calculation means to tell the unit LVP615 to crop how much of the input video source, and setting the H or V start means to tell the unit LVP615 to crop the input video source from where, the example as the picture below;

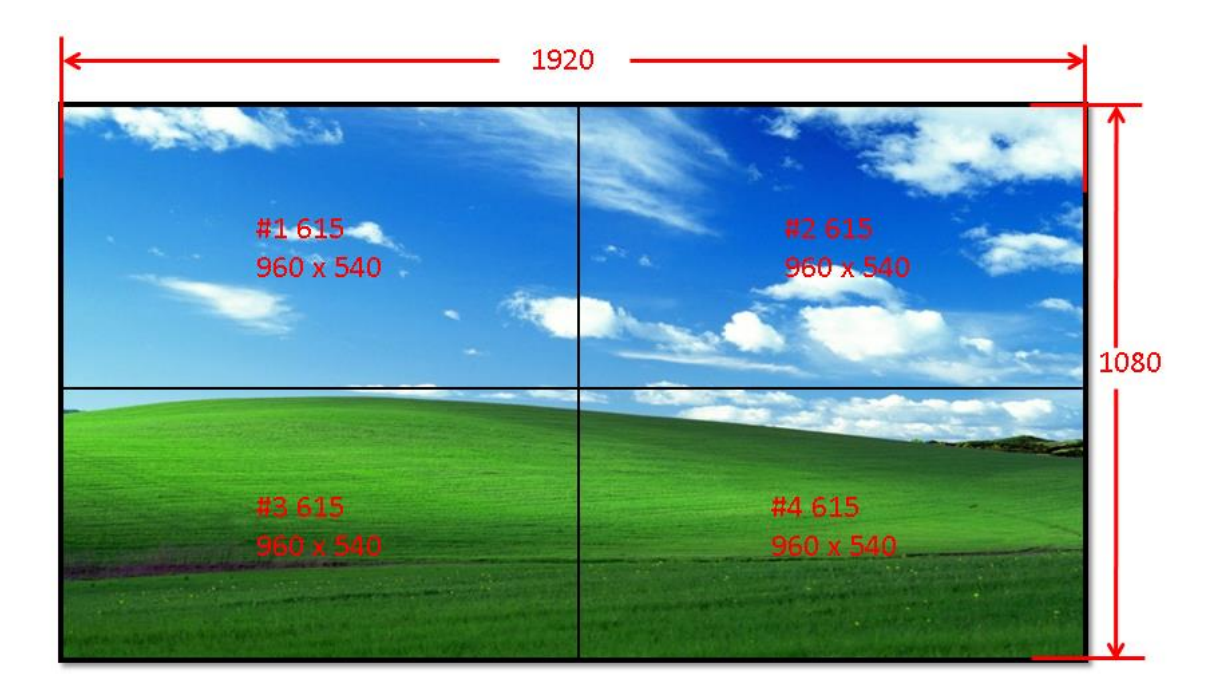

27. Example 5 LED 5120 x 1024

## LED 5120 X 1024

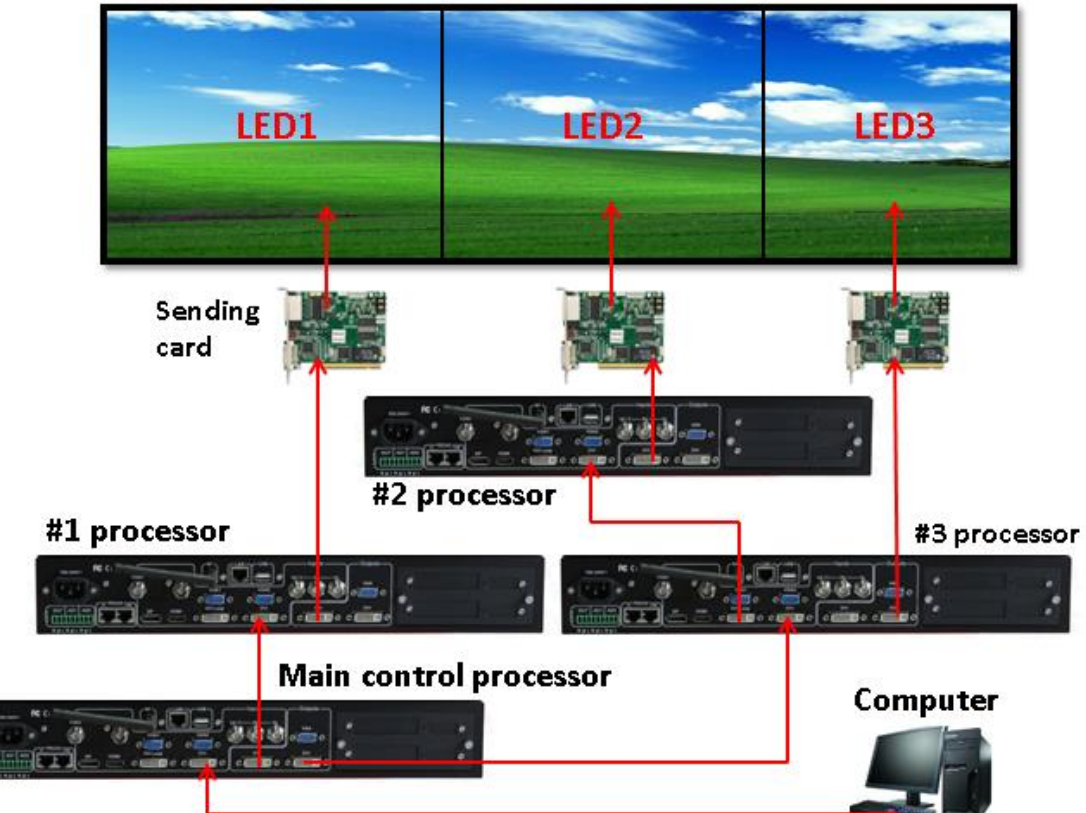

- 27.1. LED 5120 X 1024 composed by 3 LED screens LED1 LED2 LED3 and the resolution of every LED screen: LED1 1792 x 1024, LED2 1792 x 1024, LED3 1536 X 1024;
- 27.2. When you open LVP615's Mosaic function to splicing very bigger LED screen, there are some conditions you need to consider:
  - 5. Every processor must set same output resolution;
  - Only #123 processor must open Mosaic function, press Mosaic key to open or off the function;
  - After opening Mosaic # 1 2 3 processor only have Mosaic and PIP function;
  - 8. We use main processor to switch input video source;

Setting output resolution

27.3. After opening processor press Setup key to enter setup menu, press Brt- to

| Input:<br>In Status: | HDMI<br>1080p | Setup<br>                   |                  |
|----------------------|---------------|-----------------------------|------------------|
|                      |               | 1. Output Image             | >>               |
| Output Size:         | 1920 x 1080   | 2. Input Video Signal       | $\rangle\rangle$ |
| Output Start:        | (0,0)         | 3. Text Overlay             | >>               |
|                      |               | 4. Color & Brightness, etc. | >>               |
| Switch Mode:         | One Key SW.   | 5. Audio                    | >>               |
| Switch Time:         | 0 Sec         | 6. Communication            | >>               |
|                      |               | 7. 语言主/Language             | >>               |
|                      |               | 8. Advanced                 | $\rightarrow$    |

select 1.Output Image, press OK to enter output image setup;

27.4. After entering output image setup menu, press Brt- key to select 1.2 Resolution, rotate OK to select 1920 x 1080\_60, then press OK to enter confirmation menu press OK to confirm (every processor must do the step and every processor must set same output resolution);

| 10.        | Output Image |                  | Tips                         |
|------------|--------------|------------------|------------------------------|
| <u>1.2</u> | Resolution   | 1920 x 1080_60 ? | Data will reset              |
| 1.2        | Out Width    | 1920             | <b>Press</b> < OK ≥ to reset |
| 1.3        | Out Height   | 1080             | Press < OK ≥ to reset        |
| 1.4        | Out H_Start  | 0                |                              |
| 1.5        | Out V_Start  | 0                |                              |
| 1.6        | Test Pattern | Off              |                              |
|            |              |                  |                              |
|            |              |                  |                              |

Setting splicing (Mosaic)

27.5. First the processor must select DVI source as input, then press Mosaic key to

| open splicing function | (the step only for #1 | #2 #3 processor); |
|------------------------|-----------------------|-------------------|
|------------------------|-----------------------|-------------------|

| DVI         |
|-------------|
| 1080p       |
| 1920 x 1080 |
| (0,0)       |
|             |
| 1920 x 1080 |
| (0,0)       |
| Off         |
|             |
| 1           |
|             |

27.6. Press Setup key to enter Mosaic setup menu, press Brt+ or Brt- key to select

setup option, rotate OK to change parameter, press OK to save parameters

(the step only for #1 #2 #3 processor);

| E. Mosaic ( Video wall App) |             |  |
|-----------------------------|-------------|--|
| E.1 LED Total Width         | 3840        |  |
| E.2 LED Total Height        | 2160        |  |
| E.3 Unit Width              | 1920        |  |
| E.4 Unit Height             | 1080        |  |
| E.5 Unit H_Start            | 0           |  |
| E.6 Unit V_Start            | 0           |  |
| E.7 Sync. Mosaic            | Off         |  |
| E.8 Auto Calculation        | OK to Apply |  |

- 27.7. In menu the LED Total Width and LED Total Height must be as same as your actual LED screen, at present the resolution of LED screen is 5120 x 1024;
- 27.8. In menu the Unit width and Unit height must be as same as the actual LED screen the unit LVP615 connected;
- 27.9. After set these parameters of last two steps, press Brt+ or Brt- key to select setup option E.8 Auto Calculation, press OK to calculate input parameters

automatically (the step only for #1 #2 #3 processor);

27.10.After last step press press Brt+ or Brt- key to enter input parameter setup menu (normally for input parameters we only need to set In H\_Start and In V\_Start, the step only for #1 #2 #3 processor);

# 27.11. #1 processor

| E. Mosaic ( Video wall App) |      |  |
|-----------------------------|------|--|
| E.9 In Width                | 672  |  |
| E.10 In Height              | 1080 |  |
| E.11 In H_Start             | 0    |  |
| E.12 In V_Start             | 0    |  |
| E.13 Ouit Width             | 1792 |  |
| E.14 Out Height             | 1024 |  |
| E.15 Out H_Start            | 0    |  |
| E.16 Out V_Start            | 0    |  |

# 27.12. #2 processor

| E. Mosaic (Video wall App)        |      |  |
|-----------------------------------|------|--|
|                                   | 672  |  |
| E.9 III Wildtin<br>F 10 In Height | 1080 |  |
| E.11 In H_Start                   | 672  |  |
| E.12 In V_Start                   | 0    |  |
| E.13 Ouit Width                   | 1792 |  |
| E.14 Out Height                   | 1024 |  |
| E.15 Out H_Start                  | 0    |  |
| E.16 Out V_Start                  | 0    |  |

# 27.13. #3 processor

| E. Mosaic ( Video wall App) |      |  |
|-----------------------------|------|--|
| E.9 In Width                | 576  |  |
| E.10 In Height              | 1080 |  |
| E.11 In H_Start             | 1344 |  |
| E.12 In V_Start             | 0    |  |
| E.13 Ouit Width             | 1536 |  |
| E.14 Out Height             | 1024 |  |
| E.15 Out H_Start            | 0    |  |
| E.16 Out V_Start            | 0    |  |

27.14. The principle of input parameter, setting E.8 Auto Calculation means to tell the unit LVP615 to crop how much of the input video source, and setting the H or V start means to tell the unit LVP615 to crop the input video source from where, the example as the picture below;

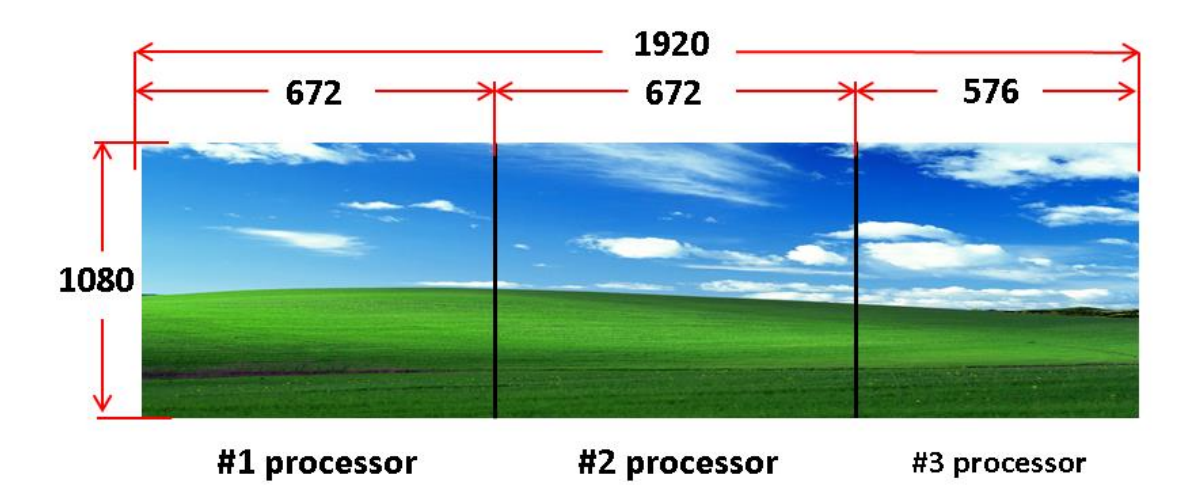

# 28. Example 8 LED 3840 x 1024

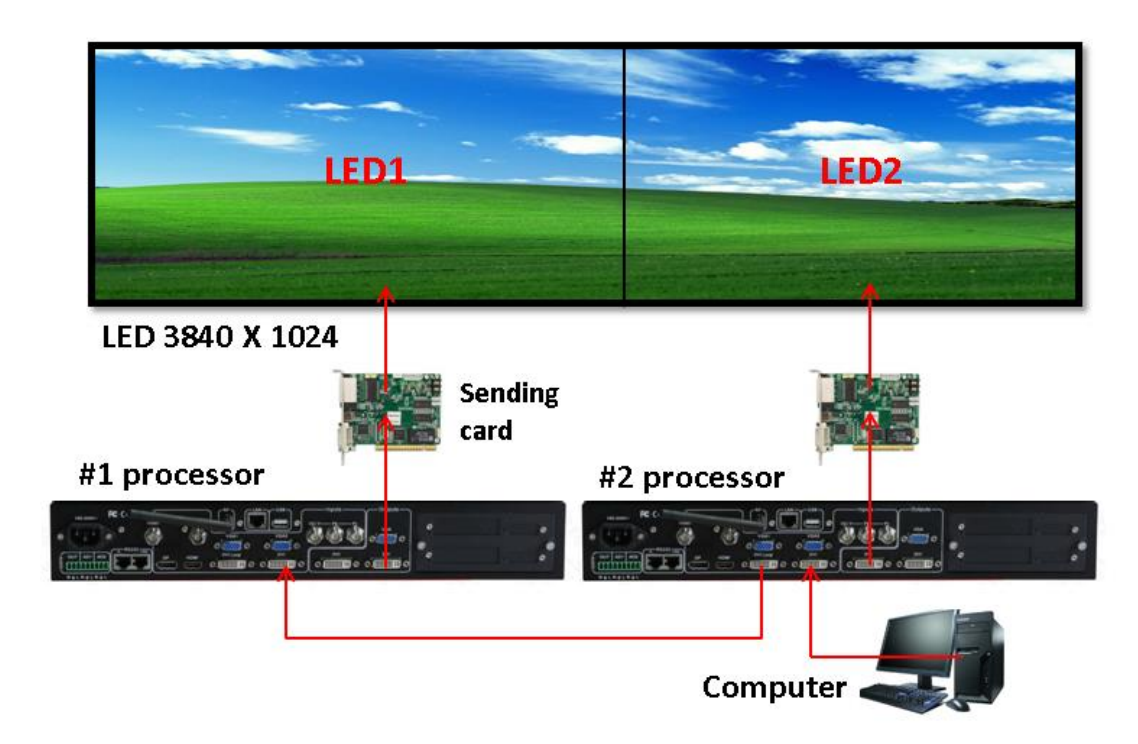

- 28.1. LED 5120 X 1024 composed by 3 LED screens LED1 LED2 and the resolution of every LED screen: LED1 1920 x 1024, LED2 1920 x 1024;
- 28.2. When you open LVP615's Mosaic function to splicing very bigger LED screen, there are some conditions you need to consider:
  - 9. Every processor must set same output resolution;
  - 10.# 1 2 processor must open Mosaic function, press Mosaic key to open or off the function;
  - 11.After opening Mosaic # 1 2 processor only have Mosaic and PIP function;
  - 12. The output resolution of PC must be as same as the output resolution of

processor, and at this example you only can connect DVI input source;

Setting output resolution

28.3. After opening processor press Setup key to enter setup menu, press Brt- to select 1.Output Image, press OK to enter output image setup;

| Input:        | HDMI        | Setup                       |                  |
|---------------|-------------|-----------------------------|------------------|
|               |             | 1. Output Image             | >>               |
| Output Size:  | 1920 x 1080 | 2. Input Video Signal       | >>               |
| Output Start: | (0,0)       | 3. Text Overlay             | $\rightarrow$    |
|               |             | 4. Color & Brightness, etc. | $\rightarrow$    |
| Switch Mode:  | One Key SW. | 5. Audio                    | $\rangle\rangle$ |
| Switch Time:  | 0 Sec       | 6. Communication            | $\rangle\rangle$ |
|               |             | 7. 语言主/Language             | >>               |
|               |             | 8. Advanced                 | >>               |

28.4. After entering output image setup menu, press Brt- key to select 1.2 Resolution, rotate OK to select 1920 x 1080\_60, then press OK to enter confirmation menu press OK to confirm (every processor must do the step and every processor must set same output resolution);

| 11.              | Output Image |                  | Tips                         |
|------------------|--------------|------------------|------------------------------|
| <mark>1.2</mark> | Resolution   | 1920 x 1080_60 ? | Data will reset              |
| 1.2              | Out Width    | 1920             | Press < OK > to reset        |
| 1.3              | Out Height   | 1080             | <b>Press</b> < OK > to reset |
| 1.4              | Out H_Start  | 0                |                              |
| 1.5              | Out V_Start  | 0                |                              |
| 1.6              | Test Pattern | Off              |                              |
|                  |              |                  |                              |
|                  |              |                  |                              |

# Setting DVI EDID

28.5. After entering user setup menu, press Brt- or Brt+ key to select setup option

2. Input Video Signal then press OK to enter input video signal setup;

| Setup                       |               |
|-----------------------------|---------------|
| 1. Output Image             | <br>>>        |
| 2. Input Video Signal       | >>><br>>>>    |
| 3. Text Overlay             | $\rightarrow$ |
| 4. Color & Brightness, etc. | >>            |
| 5. Audio                    | $\rightarrow$ |
| 6. Communication            | >>            |
| 7. 语言主/ Language            | $\rightarrow$ |
| 8. Advanced                 | >>            |

28.6. press Brt- or Brt+ key to select setup option 2.1 DVI EDID, select the EDID resolution you need( you also can custom the resolution, after setting the DVI EDID resolution when PC graphic card open extended mode then connect the cable to LVP615's DVI input port, PC will output the DVI EDID resolution, custom the resolution please refer custom output resolution );

| 2. Input Video Signal  |               |
|------------------------|---------------|
| 2.1 DVI EDID           | 1920 X 896_60 |
| 2.2 V1 / V2 Backup     | Off           |
| 2.3 VGA1 / VGA2 Backup | Off           |
| 2.4 HDMI / DVI Backup  | Off           |
| 2.5 V2 or YPbPr        | V2            |
| 2.6 Switch Mode        | One Key Sw.   |
|                        |               |

Setting splicing (Mosaic)

28.7. First the processor must select DVI source as input, then press Mosaic key to open splicing function (the step only for #1 #2 processor);

| Mosaic Input:<br>In Status:<br>Input image Size:<br>Input image Start: | DVI<br>1080p<br>1920 x 1080<br>( 0, 0 ) |
|------------------------------------------------------------------------|-----------------------------------------|
| Mosaic Output Size:                                                    | 1920 x 1080                             |
| Mosaic Output Start:                                                   | ( 0, 0 )                                |
| Mosaic PIP:                                                            | Off                                     |
| Device ID                                                              | 1                                       |

28.8. Press Setup key to enter Mosaic setup menu, press Brt+ or Brt- key to select

setup option, rotate OK to change parameter, press OK to save parameters

(the step only for #1 #2 processor);

| E. Mosaic ( Video wall App) |             |  |
|-----------------------------|-------------|--|
| E.1 LED Total Width         | 3840        |  |
| E.2 LED Total Height        | 1024        |  |
| E.3 Unit Width              | 1920        |  |
| E.4 Unit Height             | 1024        |  |
| E.5 Unit H_Start            | 0           |  |
| E.6 Unit V_Start            | 0           |  |
| E.7 Sync. Mosaic            | Off         |  |
| E.8 Auto Calculation        | OK to Apply |  |

28.9. In menu the LED Total Width and LED Total Height must be as same as your

actual LED screen, at present the resolution of LED screen is 3840 x 1024;

28.10.In menu the Unit width and Unit height must be as same as the actual LED

screen the unit LVP615 connected;

28.11.After set these parameters of last two steps, press Brt+ or Brt- key to select setup option E.8 Auto Calculation, press OK to calculate input parameters automatically (the step only for #1 #2 processor);

28.12.After last step press press Brt+ or Brt- key to enter input parameter setup menu (normally for input parameters we only need to set In H\_Start and In V\_Start, the step only for #1 #2 processor);

# 28.13. #1 processor

| E. Mosaic ( Video wall App) |      |  |
|-----------------------------|------|--|
| E.9 In Width                | 960  |  |
| E.10 In Height              | 1080 |  |
| E.11 In H_Start             | 0    |  |
| E.12 In V_Start             | 0    |  |
| E.13 Ouit Width             | 1920 |  |
| E.14 Out Height             | 1024 |  |
| E.15 Out H_Start            | 0    |  |
| E.16 Out V_Start            | 0    |  |

# 28.14. #2 processor

| E. Mosaic ( Video wall App) |      |  |
|-----------------------------|------|--|
| E.9 In Width                | 960  |  |
| E.10 In Height              | 1080 |  |
| E.11 In H_Start             | 960  |  |
| E.12 In V_Start             | 0    |  |
| E.13 Ouit Width             | 1920 |  |
| E.14 Out Height             | 1024 |  |
| E.15 Out H_Start            | 0    |  |
| E.16 Out V_Start            | 0    |  |

28.15. The principle of input parameter, setting E.8 Auto Calculation means to tell the unit LVP615 to crop how much of the input video source, and setting the H or V start means to tell the unit LVP615 to crop the input video source from where;